## How to Submit Tithe & Offerings Online

- 1. Visit the SSF Samoan SDA Church Website. On the Home page, scroll to the bottom and click on the link provided to submit your tithe and offerings online; or
- 2. <u>Click here to route to the AdventistGiving website.</u>
- 3. You'll see a virtual tithe envelope on the screen. Enter the amount of tithe and/or offering you would like to donate.
- 4. Once you've listed all the tithe and offerings you wish to donate, scroll to the bottom of the screen. Click Continue.

|                            | One-time donation   Recurring dona | ation |                          |
|----------------------------|------------------------------------|-------|--------------------------|
| Tithe                      |                                    |       | No description available |
| Personal Giving Plan recom | mends: 10% 🚱                       |       |                          |
|                            | Tithe \$                           |       |                          |
|                            |                                    |       |                          |
| Local Church               | mends: 3-5% 🖸                      |       |                          |
|                            |                                    |       |                          |
| В                          | uilding Fund                       | 2     |                          |
| Childre                    | en Ministries                      | 2     |                          |
| Total usp                  | \$ 10.00                           |       |                          |
|                            |                                    |       |                          |

- 5. Login or set up an account. Click Continue.
  - 1. If you have already used AdventistGiving to submit tithe & offering, click log in to access your account.
  - 2. If you have not used AdventistGiving in the past, click Register to set up an account

|   | Log in   | a I have an account already and would like to log in.                   |      |
|---|----------|-------------------------------------------------------------------------|------|
|   | Register | I would like to register for an account along with my donation.         |      |
| Ī | Guest    | I just want to make a quick one-time donation without creating an accou | int. |
|   |          |                                                                         |      |

## How to Submit Tithe & Offerings Online

- 6. Once logged in, select a payment method, then click continue.
  - 1. If this is your first time using the application, you may need to add "New Credit/Debit Card" or "New electronic check"

| South San Francisco Samoan S<br>209 Country Club Dr South San Francisco, CA | eventh-day Adventi | ist Church S         |
|-----------------------------------------------------------------------------|--------------------|----------------------|
| I would like to pay for this with                                           |                    |                      |
|                                                                             | checking           | Edit nickname Delete |
| <b>•</b>                                                                    | checking           | Edit nickname Delete |
| New credit/debit card New electronic check                                  |                    |                      |
| Back                                                                        | Step 2 of 3        | Continue <b>O</b>    |

7. On the confirmation page, review the details of your donation. After ensuring all is correct, click "Confirm Donation" to submit your payment.

| South San Francisco Samoan Seventh-day Adventist Church S.<br>209 Country Club Dr South San Francisco, CA |                      |  |  |  |  |  |  |  |
|----------------------------------------------------------------------------------------------------|----------------------|--|--|--|--|--|--|--|
| Your donation is not submitted until you click the Confirm Donation button.                               | 7 Confirm Donation 🔊 |  |  |  |  |  |  |  |
|                                                                                                    |                      |  |  |  |  |  |  |  |
|                                                                                                    |                      |  |  |  |  |  |  |  |
| Local Church                                                                                              |                      |  |  |  |  |  |  |  |